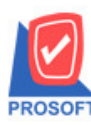

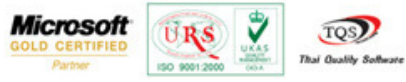

# ระบบ Campaign Module

เพิ่ม Option Range ของรายงานกำหนด Promotion และรายงานกำหนด Pricelist เพื่อตรวจสอบการเรียกดูรายงานจาก

## "รหัสสินค้า ถึง รหัสสินค้า" ได้ถูกต้อง

Q: ระบบ Campaign Module > CP Report > กำหนด Pricelist

| 🔰 Prosoft WINSpeed : บริษัท ตัวอ                                                                                               | ย่าง | จำกัด <สำนักงานใหญ>                                                                                              |                                                                                                    |
|----------------------------------------------------------------------------------------------------|------|----------------------------------------------------------------------------------------------------|----------------------------------------------------------------------------------------------------|
| File Tools Help                                                                                                    |      |                                                                                                    |                                                                                                    |
| ि 📰 🔡 🔂 🏠 🔡 🛛 २०१                                                                                                    | 2    | ♥   ☰   ☷ ☷   ?   Ů                                                                                              |                                                                                                    |
| Prosoft<br>WINSpeed                                                                                                    |      |                                                                                                    |                                                                                                    |
| 😭 ນຈິນັກ ຫົວລະ່າຈ ≼າກັຫ<br>⊕- 🐂 Enterprise Manager<br>⊕- 🐂 Accounts Payable<br>⊕- 🚔 Accounts Receivable<br>⊕- 🚔 Budget Control | -    | CP   Campaign Module                                                                                             | Database : dbwins_demo Server : petchaboon-pc<br>Branch : สำนักงานใหญ่<br>Login : kaan<br>Version: 10.0.0701 Build on 2014-07-21 08:30 |
| End Bank Enacial Management General Ledger Inventory Control                                                                   |      | ) กำหนดราคาและดันทุนมาตรฐาน<br><mark>] กำหนด Finedisi</mark><br>) กำหนด Fromotion<br>) กำหนดราคาดแนะยะเวลาเครดิต |                                                                                                    |
| Letter of Credit Multicurrency Petty Cash Petry Cash Petry Cash                                                                |      |                                                                                                    |                                                                                                    |
| -  Sale Order Transportation Management -  Messenger Management  Consignment                                                   | ш    |                                                                                                    |                                                                                                    |
| Alue Added Tax Inquiry Company Manager Company Module                                                                          |      |                                                                                                    |                                                                                                    |
| CP Data Entry<br>CP Reports<br>Ctstomer Relationship Manage                                                                    |      |                                                                                                    |                                                                                                    |
| Job Lost Advance System Warehouse Management Key Performance Indicators                                                        |      |                                                                                                    |                                                                                                    |
| Audit and Internal Control                                                                                                    | Ŧ    |                                                                                                    |                                                                                                    |
| Ready                                                                                                    |      |                                                                                                    |                                                                                                    |

## Rang การเรียกรายงานของ Pricelist

|                                                              |                                                                    | บริษัท ดี                   | รอย่าง จำกัด                                                        |                              |                                              |                     |
|--------------------------------------------------------------|--------------------------------------------------------------------|-----------------------------|---------------------------------------------------------------------|------------------------------|----------------------------------------------|---------------------|
|                                                              |                                                                    | จากวันที่ อะจะ              | 2549 64 22/07/2557                                                  |                              |                                              |                     |
| พิเศรีวินที่: 22 ศรกฎษณ 2557 เวลา: 15:16                     |                                                                    |                             |                                                                     |                              |                                              | หน้า1/1             |
| เองที่เอกชาร วันที่เอกชาร<br>เอือก ราไซชินค้า/กลุ่มชินค้า รั | รฟัสสาขา รฟัสแสนก ประเภทสินล้า<br>รื่อสินค้า/ร้อกลุ่มสินค้า        | ประเภทอูกล้า รพิฮก<br>ร่ว   | ชุ่มลูกล้า / ลูกล้ารายตัว ชื่อกชุ่มลูกล้<br>เหง่านวนสินค้า หน่วยนับ | า/อูกส้าราชสว<br>ราคา ส่วนอด | วันที่เวิ่มดัน วันที่อื่นอุด<br>มูอค่าอ่วนอด | สงาหะ<br>ราคาสุทธิ์ |
| SPL5200-00001 05/08/2552<br>Y 3C-0004 2<br>Y 3C-0005 2       | 001 004 สินด้ารายสัว<br>ครื่อา SCAN อารนิ้วมือ<br>ครื่อา ชเวอ SCAN | ลูดม้าทั่งหมด<br>0.0<br>0.0 | c 4, 00,000,000 Å2<br>C 8 00,000,000                                | 12,000.00                    | 05/05/2552 30/06/2552                        | 18am<br>12,000.00   |
| รรม 2 เรอ<br>รรมทั้งขึ้น 1 ราย                               | การ                                                                | Celist                      |                                                                     |                              |                                              |                     |

## บริษัทฯ จะขอสงวนสิทธิ์สำหรับความต้องการที่นอกเหนือจากเอกสารนี้

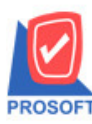

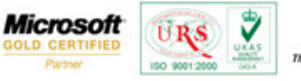

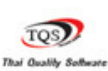

#### Q: ระบบ Campaign Module > CP Report > กำหนด Promotion

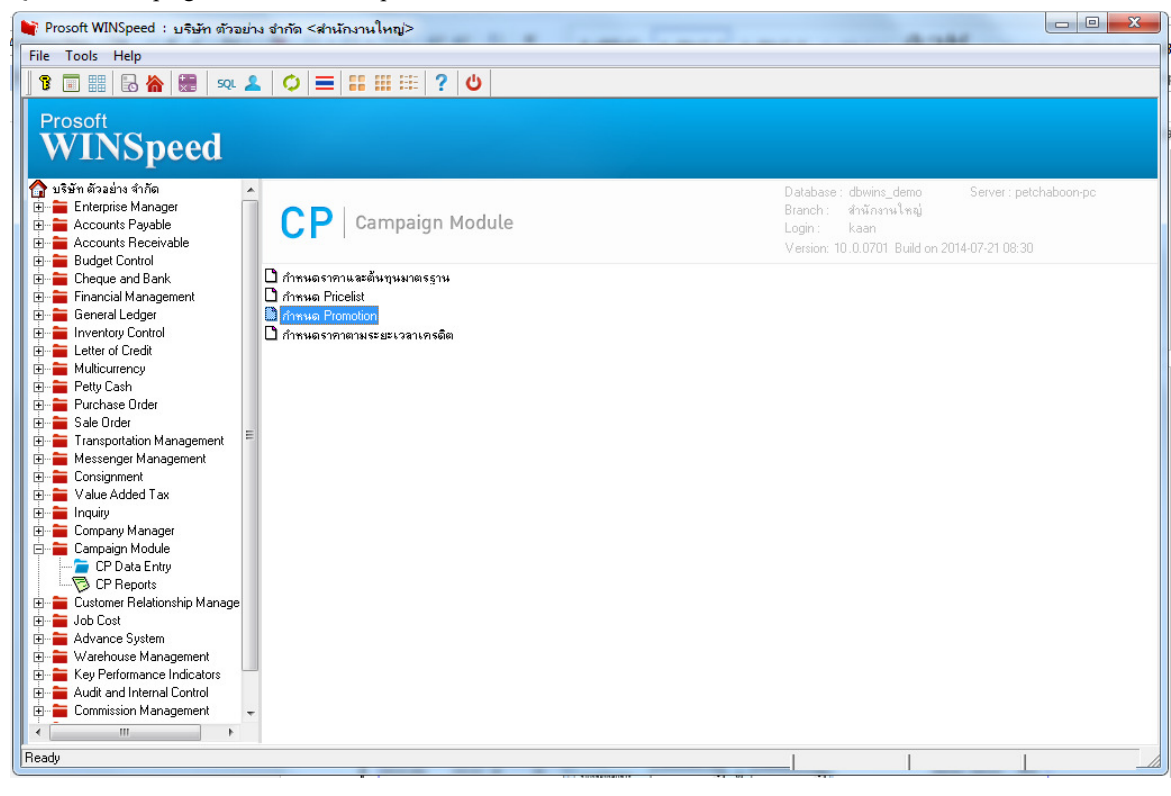

#### Rang การเรียกรายงานของ Promotion

| DEMO                  |                 |          |                      |               |                       |              | บริษัท ต่       | baéna ánfin      | 87       |                        |             |        |               |              |           |
|-----------------------|-----------------|----------|----------------------|---------------|-----------------------|--------------|-----------------|------------------|----------|------------------------|-------------|--------|---------------|--------------|-----------|
|                       |                 |          |                      |               |                       |              | 510415          | Promotion        |          |                        |             |        |               |              |           |
|                       |                 |          |                      |               |                       |              | จากวินที่ co.co | 2549 68 22/0     | 1/255    | 7                      |             |        |               |              |           |
| พิมพ์สิมพี่: 22 ครกฎษ | N 2537 1387 1   | 13:21    |                      |               |                       |              |                 |                  |          |                        |             |        |               |              | หน้า:/:   |
| เองที่เลาอาร          | วันที่เลกเ      | กร รพัสส | nursustee ree        | ประ           | ะเกทฮินล้า            | ประเททอา     | ล้า รฟละ        | อุ่มลูกค้า / ลูก | สำรา     | งสัว ชื่อกลุ่มลูกด้า / | ะกล้ารายศัว |        | วนที่เริ่มต้น | วะที่สิ้นสุด | 801112    |
| เสือก ระโฮเซินด์      | ก / กลุ่มสินค้า |          | ร้อยินค้า / ร้อกลุ่ม | สินค้า        |                       |              | \$              | งจำนวนสินส์      | 'n       | หน่วงนับ               | \$181       | ส่วนอด | มูลค่าส่วนอล  |              | ราดาสุทธิ |
| SPO5201-00001         | 06/01/255       | 2 001    | 004                  | 3u            | ล้ารายศัว             | ลูกล้าทั่งหน | n i             |                  |          |                        |             |        | 06/01/2552    | 31/01/2552   | 18-2114   |
| Y 3C-0010             |                 |          | CPU 2.0 GB           |               |                       |              | 0.0             | 0-9,999,999.0    | 00       | ii)                    | 2,500.00    |        |               |              | 2,500.00  |
| \$ 721                | 1               | \$10415  |                      |               |                       |              |                 |                  |          |                        |             |        |               |              |           |
| SPO5203-00001         | 03-03-255       | 2 001    | 004                  | E             | -                     | Promotion    | i               |                  |          | 00                     | x           |        | 03/03/2552    | 31/03/2552   | 18ana     |
| Y SC-0003             |                 |          | สิธิบอร์ด            | In the second |                       |              |                 |                  |          |                        |             |        |               |              | 300.00    |
| Y IC-0006             |                 |          | ณาส์                 |               | Date Op               | tions        | Today           |                  |          |                        | -           |        |               |              | 200.00    |
| 5.281                 | 2               | \$10415  |                      |               | จากวัพที่             |              | 01/01/2         | 49 💽             | 5.       | 22/07/2957             |             |        |               |              |           |
| รวมทั้งสิน            | 2               | \$10/015 | 0                    |               | จากเจรที              | kanms        |                 |                  | Бa       |                        | -           |        |               |              |           |
|                       |                 |          |                      | 1             | จากวัดที่เ            | เรื่องถึงเ   | 11              |                  | 5.       | 11                     |             |        |               |              |           |
|                       |                 |          |                      |               | จากวัพที่<br>จากระัสจ | Putto<br>And |                 |                  | De<br>Es |                        |             |        |               |              |           |
|                       |                 |          |                      |               | จากกล่อง              | มาคน         | <u> </u>        | *                | 5.       |                        |             |        |               |              |           |
|                       |                 |          |                      |               | สากกล่ะเรื            | - duelo      |                 | *                | 5.       |                        | -           |        |               |              |           |
|                       |                 |          |                      |               | จากรทัสสิ             | ไฟฟ้า        | DM-001          | *                | 6a       | IC-0010                | *           |        |               |              |           |
|                       |                 |          |                      |               | _                     |              |                 |                  |          |                        |             |        |               |              |           |
|                       |                 |          |                      |               |                       |              |                 |                  |          |                        |             |        |               |              |           |
|                       |                 |          |                      |               | Range In              | nport SQL    |                 |                  | _        | 🕑 ок 🛛 🚺               | Ciose       |        |               |              |           |

#### บริษัทฯ จะขอสงวนสิทธิ์สำหรับความต้องการที่นอกเหนือจากเอกสารนี้